# LSP - Licensed Site Professional Change of Mailing Address

Licensed Site Professional

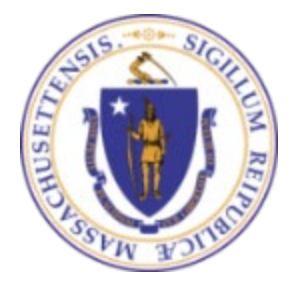

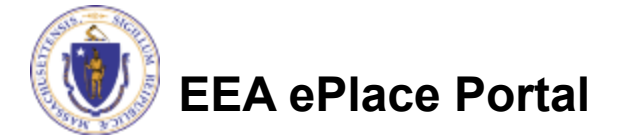

## **General Navigation**

Always Click Continue Application »

to move to the next page.

- Do NOT use the Browser Back Button as this will take you out of the system
- Any field with a red asterisk (\*)is required before you can move off the page.
- Click Save and resume later to save your work and resume at a later time.
- Click on the tool tips where applicable to get more details.
- Suggested preferred browsers are Chrome and Microsoft Edge

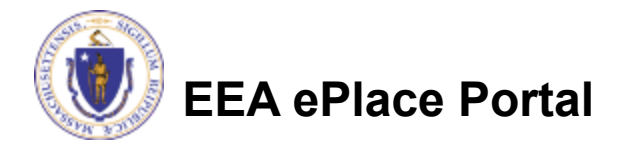

## How to Apply

## Log in to your account:

- Click or type this address on your browser: <u>https://eplace.eea.mass.g</u> <u>ov/citizenaccess</u>
- Log into your account in EEA ePlace using your username/password

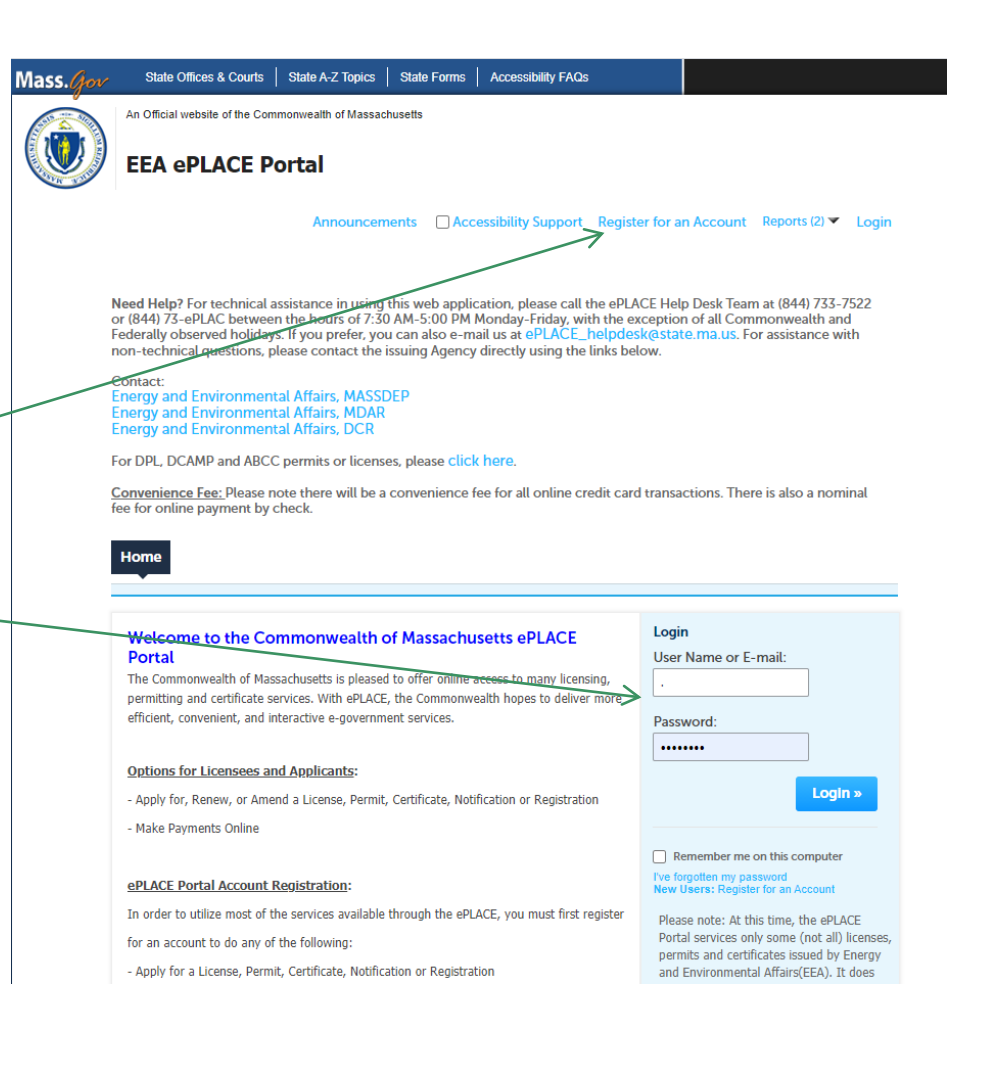

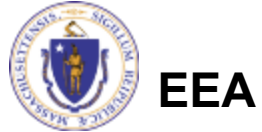

EEA ePlace Portal

## Step 1: Account Management

### Click on the "Account Management" link.

Announcements Logged in as: SNEHA EIPAS Collections (0) Reports (3) 🕶

Account Management

Need Help? For technical assistance in using this web application, please call the ePLACE Help Desk Team at (844) 733-7522 or (844) 73ePLAC between the hours of 7:30 AM-5:00 PM Menday-Friday, with the exception of all Commonwealth and Federally observed holidays If you prefer, you can also e-mail us at aPLACE\_helpdesk@mass.gov. For assistance with non-technical questions, please contact the issuing Agency directly using the links below.

#### Contact:

Energy and Environmental Affairs, MASSDEP Energy and Environmental Affairs, MDAR Energy and Environmental Affairs, DCR

For DPL, DCAMP and ABCC permits or licenses, please click here.

Convenience Fee: Please note there will be a convenience fee for all online credit card transactions. There is also a nominal fee for online payment by check.

#### Home

Search Applications

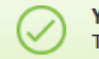

Your partial application (23TMP-015118) has been successfully saved. To resume the application(s), go to the Records section and click the Resume Application link.

#### Records

#### Showing 1-6 of 6 | Download results | Add to collection

| Date       | Record Number | Record Type                                                           | Expiration Date | Status | Action             |
|------------|---------------|-----------------------------------------------------------------------|-----------------|--------|--------------------|
| 06/19/2023 | 23TMP-015118  | LSP - Licensed Site<br>Professional<br>Change of Address<br>Amendment |                 |        | Resume Application |

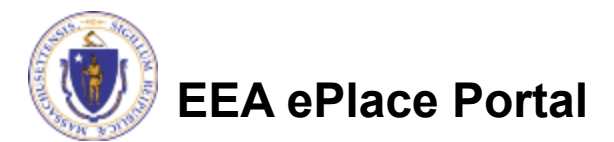

## **Step 2: Contact Information**

The system will display your Account Information.

In the 'Contact Information' section,

Click on the "Actions" button

Select "Edit".

# Home Dashboard My Records My Account Manage Your Account Your current account information is shown below. Click an Edit button to update information within a section. Account Type Licensed Professional Account Login Information

#### **Contact Information**

Ser Name:

Password:

Security Questio

Security Question:

Security Question: Security Ouestion:

Security Question:

E-mail

To update your Contact Information below please click on Actions and Edit. For First name and last name changes, you will need to contact your agency.

Add Delegate Contact

If applicable to your application, to add Delegate Pin or Applicant Pin, please select "Add Delegate Contact"

helloworld

1

23

4

5

test@gma.com

Note - E-mail addresses must be current in order to receive important legal and other notices relating to your use of this Portal.

#### Showing 1-1 of 1 | Download results

| -          |             |           |               |              |               |          |                  |
|------------|-------------|-----------|---------------|--------------|---------------|----------|------------------|
| First Name | Middle Name | Last Name | Business Name | Contact Type | Account Owner | Status   | Action           |
| SNEHA      |             | EIPAS     |               | PublicUser   | Yes           | Approved | Actions <b>v</b> |

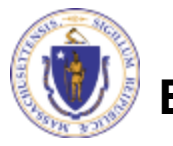

## **Step 2: Contact Information**

- Update the information accordingly and select "Save".
- Please note: If you need to update your Legal First and Last Name, please contact the LSP Board at

lsp.board@mass.gov

| Dashboard                                                   | y Records                               | My Account   |                   |  |  |
|-------------------------------------------------------------|-----------------------------------------|--------------|-------------------|--|--|
| iew Contact Detail                                          |                                         |              |                   |  |  |
| /alidate and update your cont                               | act information at th                   | iis page.    |                   |  |  |
| Contact Information                                         |                                         |              |                   |  |  |
| Salutation: *Legal Fi                                       | rst Name:                               | Middle Name: | *Legal Last Name: |  |  |
| Select SNEHA                                                |                                         |              | EIPAS             |  |  |
| *Country:                                                   | *P.O. Box / Addre                       | ess Line:    | 0                 |  |  |
| United States                                               | 1000 Happy Street                       |              |                   |  |  |
| *City:                                                      | * State:                                |              | *Zip:             |  |  |
|                                                             | МА                                      | •            | 23434-            |  |  |
| Boston                                                      |                                         |              |                   |  |  |
| Boston *Primary Phone:                                      | Mobile Plant                            | hone:        |                   |  |  |
| * Primary Phone:<br>111-111-1111                            | () Mobile P                             | hone:        |                   |  |  |
| *Primary Phone:<br>111-111-1111<br>*Contact E-mail Address: | <ul> <li>Mobile P</li> <li>7</li> </ul> | hone:        |                   |  |  |

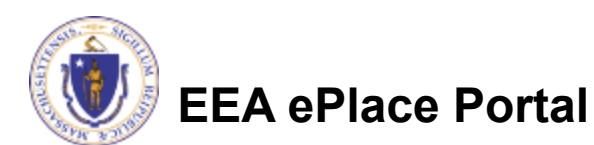

## **Questions?**

□ For technical assistance:

□Contact the ePlace Help Desk Team at (844) 733-7522

□Or send an email to: <u>ePLACE\_helpdesk@state.ma.us</u>

□ For business related questions, please visit the link below: <u>https://www.mass.gov/how-to/lsp-apply-for-change-of-address</u>

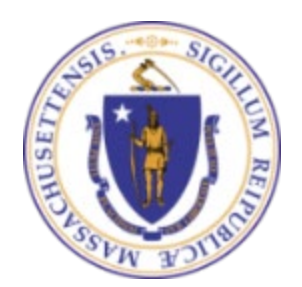

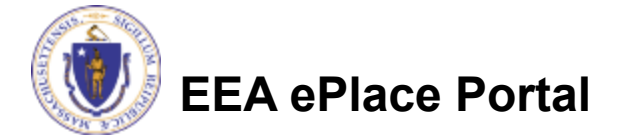